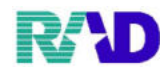

## 患者複写

【古い番号から新しい番号に、もしくは家族受診の際に頭書き情報をコピーする】 ①新しい番号を入力。または、\*→Enterで採番します。 ②右下患者複写ボタン押下。

| <b>考</b> (Poz)書書繁結 · 書書繁結 · | 59122091299 (ormaster) |         |              |           |          |      |           |        |        |      |           |      |  |
|-----------------------------|------------------------|---------|--------------|-----------|----------|------|-----------|--------|--------|------|-----------|------|--|
| 000017                      |                        |         |              |           |          |      |           |        |        | 旧姓   | ŧ []      |      |  |
| 是付 基本情報 保                   | 時組合せ履歴 連               | 絡先等 所得者 | 情報 入力履歴 物    | 特記事項・レセプ! | ト分割 その他  | ł    |           |        |        |      |           |      |  |
| カナ氏名                        |                        |         |              | 性別        | ÷        |      | 死亡区分 🗆 通名 |        |        |      |           |      |  |
| 漢字氏名                        |                        |         |              | 生年月日      |          | 0    | カルテ発行なし   | ~      | U•P    | 指示なし | ~ 0 患者    |      |  |
| 保険者番号                       |                        | 保険の種類   |              | ~         | 保        | 険者名  |           |        |        | 番号   | 保険        | 組合せ  |  |
| 本人家族                        | ~ 補                    | 助       | ~ 1          | 継続        | ~        |      |           |        |        |      |           |      |  |
| 記号                          |                        |         |              |           | 所        | 在地   |           |        |        |      |           |      |  |
| 番号                          |                        |         |              | 枝番        |          |      |           |        |        |      |           |      |  |
| 資格取得日                       | 4                      | 有効期間    | ~            |           | 電        | 話    |           |        |        |      |           |      |  |
| 被保険者名                       |                        |         | 確認年月日        |           | 未        |      |           |        |        |      |           |      |  |
| 負担者番号                       | 公費の種類 受給者番             |         |              | :号        | ũ        | 图用期間 | 確認年月日     |        | 表示     |      |           |      |  |
|                             |                        | : v     |              |           |          | ~    |           | 未      | 無      |      |           |      |  |
|                             |                        | ~       |              |           |          | ~    |           | 未      | 無      |      |           |      |  |
|                             |                        | × .     |              |           |          | ~    |           | 未      | 無      | ¢    | 01 🗄      | 長科   |  |
| 住所                          |                        |         |              |           |          |      |           |        |        |      |           |      |  |
| 電話 自宅                       |                        | 連絡先     |              | 減免事由      | 由 00 該当な | l    | ~ 割弓      | 率 00 該 | 当なし    |      | 入金方法 01 現 | 金    |  |
| 世帯主名                        |                        | 続       | :栖           | 状態 00     | 該当なし     | ~ (  | 00 該当なし   | ~      | 30 該当な | el.  | ~ 出生時     | 体重   |  |
| 領収・明細                       |                        |         |              |           | ×        |      |           |        |        |      |           |      |  |
| 禁忌                          |                        |         |              |           |          |      |           |        |        |      |           |      |  |
| アレルギー                       |                        |         |              |           |          |      |           |        |        |      |           |      |  |
| 感染症                         |                        |         |              |           |          |      |           |        |        |      |           |      |  |
| コメント                        |                        |         |              |           |          |      |           |        |        |      |           |      |  |
|                             | 1↓全                    |         |              | 再発行       | 保険追加     | 公費追加 | ←タブ切替     | 労災・日   | 自賠     | 主科設定 | 患者複写      | 禁忌薬剤 |  |
| 厚る                          | カリア                    | 前同患者    | <b>康</b> 者面除 | 保険組合せ     | 前1       | 271  | タブ切替→     | 氏名榆    | 索      | 予約容績 |           | 容结   |  |

## 患者複写画面が表示されます。

古い番号がわからない場合は、「F9:氏名検索」から検索できます。

| 第 (Po2E) 患者登録一患者  | 複写画面 - ラジエンスクリニック | [ormaster] |               |         |       |       |          |
|-------------------|-------------------|------------|---------------|---------|-------|-------|----------|
| コピー元患者            |                   |            |               |         |       |       | ~        |
| 氏 名<br>生年J<br>住 所 | i<br>月日<br>î      |            | 性別            |         |       |       |          |
| 保険                | 保険者番号             | 記号         | 番号            | ^       | 公費    | 負担者番号 | 受給者番号    |
| F1 戻る             |                   |            | <b>F9</b> 氏名标 | ↓<br>¢索 | F10 公 | 費複写なし | F12 複写開始 |

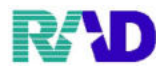

③コピー元患者に古い番号を入力し、Enterを押すと、氏名や生年月日、住所が表示されます。 内容が正しいか確認し、「F12:複写開始」または「F10:公費複写なし」押下。

| 第 (PO2E)患者登録一患者推 | 写画面 - ラ | ジェンスクリニック | [ormaster] |                      |         |   |                    |               |                 |
|------------------|---------|-----------|------------|----------------------|---------|---|--------------------|---------------|-----------------|
| コピー元患者           |         | 000016    |            |                      |         |   |                    |               | ~               |
| 氏名               |         | 佐藤 オ      | 花子         |                      |         |   |                    |               |                 |
| 生年月日             |         | H 2. 5. 1 | 30才        | 性別                   | 女       |   |                    |               |                 |
| 住所               |         | 東京都       | F代田区       |                      |         |   |                    |               |                 |
|                  |         | 123       | 1, 11, 111 | <i>−</i> , <u></u> , | <u></u> |   |                    |               |                 |
| 保険               | 保険      | 者番号       | 記号         | 者                    | 号       |   | 公費                 | 負担者番号         | 受給者番号           |
| 協会               | 011100  | 14        | 00000000   | 0 0                  |         | ^ | <u>難病</u><br>高額ウエオ | 54117015      | 000000<br>ウ・エ・オ |
|                  |         |           |            |                      |         |   |                    |               |                 |
|                  |         |           |            |                      |         | ~ |                    |               |                 |
| <b>F1</b> 戻る     |         |           |            | J                    | F9氏名検索  | ₹ | F10 公              | <b>と費複写なし</b> | F12 複写開始        |

## ④性別と生年月日は、複写されないので、入力します。

その他、保険内容など変更する項目を修正し、登録します。

| ¥ (P02)882H-823 | 1時 - ラジエンスクリニック  e | ormaster]      |          |                |         |                  |                       |           |                 |             |                     |              |          |            |  |  |
|-----------------|--------------------|----------------|----------|----------------|---------|------------------|-----------------------|-----------|-----------------|-------------|---------------------|--------------|----------|------------|--|--|
| 000017          |                    | 佐藤 花           | 子        |                |         |                  |                       |           |                 |             |                     | 旧姓           | E        |            |  |  |
| 受付 基本情報         | 保険組合せ履             | 【歴 連絡先等 月      | 衍得者情報    | 入力履歴           | 特記事項・レイ | マプト分割 そ          | の他                    |           |                 |             |                     |              |          |            |  |  |
| カナ氏名            | サトウ ハナコ 性別         |                |          |                |         |                  |                       | 死亡区分 🗆 通名 |                 |             |                     |              |          |            |  |  |
| 漢字氏名            | 佐藤 花子              |                |          | 生年月日           |         |                  |                       | カルテ発行なし   | ~               | 目示なし - 0 患者 |                     |              |          |            |  |  |
| 保険者番号<br>本人家族   | 01110014           | 保険の利           | 重類 009   | 協会             |         |                  | 保険者名                  | 名全国       | 全国健康保険協会埼玉支部    |             |                     |              | 番号 保険組合せ |            |  |  |
|                 | 2 家族               | ~ 補助           |          | ~              | 継続      | 続 ~              |                       |           |                 |             | R 3. 1.12 ~ 9999999 |              |          |            |  |  |
| 記 号             | 0000000            |                |          |                |         |                  | 所在地                   | さい        | さいたま市大宮区錦町682-2 |             |                     |              |          |            |  |  |
| 番 号             | 0.0                | 0 0            |          |                | 枝番      |                  | 大宮                    | 大宮情報センター  |                 |             |                     |              |          |            |  |  |
| 資格取得日           |                    | 有効期間 R 3. 1.12 |          | ~              | 9999999 |                  | 電話                    | 048-6     | 048-658-5919    |             |                     |              |          |            |  |  |
| 被保険者名           | 佐藤 玉子              |                | 確認       | 確認年月日 R 3.1.12 |         | 済                |                       |           |                 |             |                     |              |          |            |  |  |
| 負担者番号           | 公費の                | の種類            |          | 受給者者           | 铎号      | 適用期間             |                       |           | 確認年月日 表示        |             |                     |              |          |            |  |  |
|                 |                    |                | ~        |                |         |                  | ~                     |           |                 | 未           | 無                   |              |          |            |  |  |
|                 |                    |                | ~        |                |         |                  | ~                     |           |                 | 未           | 無                   |              |          |            |  |  |
|                 |                    |                | ~        |                |         |                  | ~                     |           |                 | 未           | 兼                   |              | 01       | 肥料         |  |  |
| 住所              | 1000000            | 東京都千代田         | X        |                |         | 1                | 23 Ⅰ, ⅠⅠ, ⅠⅠⅠ −, 二, Ξ |           |                 |             |                     |              |          |            |  |  |
| 電話 自宅           | 03-1234-5678       | 連              | 絡先 090-1 | 234-5678       | 减免      | 当なし              |                       | ~ 割       | - 割引率 00 該当なし   |             |                     | ~ 入金方法 01 現金 |          |            |  |  |
| 世帶主名            | 佐藤 玉子              |                | 状態       |                | ~       | 00 該当なし 🚽 00 該当な |                       |           | くし ~ 出生時体重      |             |                     |              |          |            |  |  |
| 領収・明細           |                    | ·              |          |                |         |                  |                       |           |                 |             |                     |              |          |            |  |  |
| 禁忌              |                    |                |          |                |         |                  |                       |           |                 |             |                     |              |          |            |  |  |
| アレルギー           |                    |                |          |                |         |                  |                       |           |                 |             |                     |              |          |            |  |  |
| 感染症             |                    |                |          |                |         |                  |                       |           |                 |             |                     |              |          |            |  |  |
| コメント            |                    |                |          |                |         |                  |                       |           |                 |             |                     |              |          |            |  |  |
|                 | 1↓全                |                |          |                | 再発行     | 保険追              | 加                     | 公費追加      | ←タブ切替           | 労災・         | 自賠                  | 主科設定         | 患者複写     | ** = 30:21 |  |  |
| 戻る              | クリア                | 前回患者           | 台 患者     | 卻除             | 保険組合せ   | t 前↑             |                       | 次↓        | タブ切替→           | 氏名植         | 東索                  | 予約登録         | 受付一覧     | 登録         |  |  |